## **Activation/Update firmware for Your Printer**

- (1) Plug into a power supply and switch on the printer.
- (2) Connect to the printer's Wi-Fi hotspot.
  - a. Find the SSID and password for this printer on the side label of the printer.

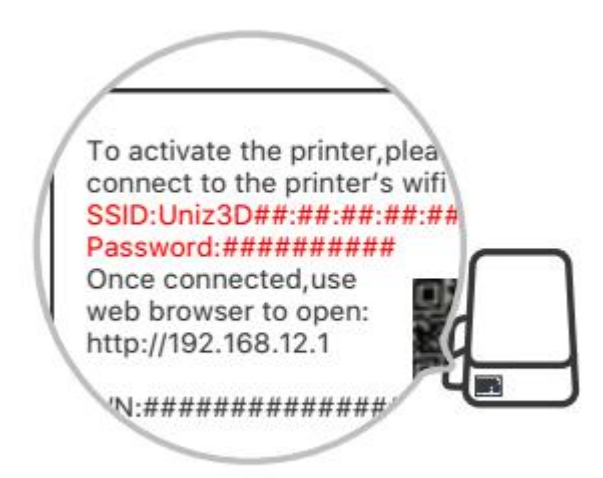

- b. Open the Wi-Fi Setting on your PC or mobile device, and select the corresponding SSID and type in password to connect.
- (3) Configure the printer to connect to the Internet.
  - a. Find IP address on the side label of the printer.

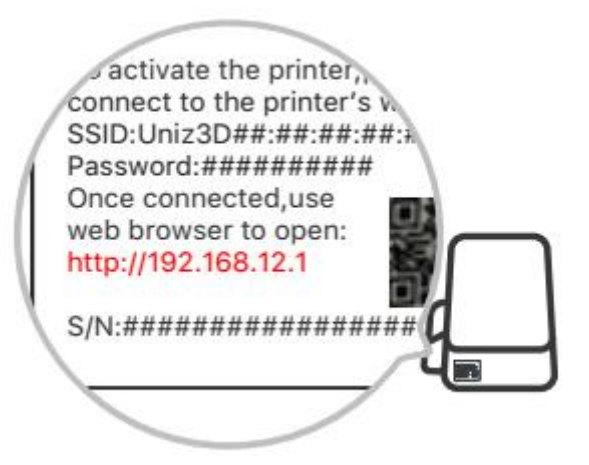

- b. Access the activation page on your web browser on either your PC or mobile device.
- c. Click on "Check Network" button to check if the printer is connected with internet, skip this step if already connected, otherwise continue step "d".

d. Choose Wi-Fi from the SSID dropdown menu, type in password and click on "Connect" button to connect internet.

|                        | 192.168.12.1                              | Č                     |
|------------------------|-------------------------------------------|-----------------------|
|                        |                                           |                       |
|                        |                                           | 2                     |
|                        |                                           |                       |
|                        |                                           |                       |
| PLEASE CONNEC          | T TO THE INTERNET BE                      | FORE ACTIVATION       |
|                        | Check Network                             |                       |
|                        |                                           |                       |
| If your printer has no | connected to the Internet, please         | connect as following: |
| SSID:                  | Please select your SSID                   | \$                    |
| Password:              | Wifi password                             | x                     |
|                        |                                           |                       |
|                        | Connect                                   |                       |
|                        |                                           |                       |
|                        |                                           |                       |
| If you d               | o not have a account, please click here t | o register.           |
| E-mail:                |                                           |                       |
| Password:              |                                           |                       |
| r ussword.             |                                           |                       |
|                        |                                           | r:                    |
|                        | agree to user agreemen                    |                       |
|                        | Activate                                  |                       |
|                        | Update firmware                           |                       |

## (4) Activate/Update firmware

Click Activate/Update firmware Button to activate/update firmware your printer.

## Tips:

- 1. If there are issues connecting to the printer via Wi-Fi, try restarting the printer.
- 2. If the printer is connected successfully, but the update process indicates that there is a connection error, and you should try restarting the printer.
- Once update is completed, disconnect your PC or mobile device from the printer's SSID.